## 電子申請の方法

★電子申請に必要なもの(場合により別途必要となるものもあります) ・マイナンバーカード ・マイナンバーカードに設定した署 名用電子証明書(英数6~16ケタ)

 次のリンクから「児童手当 監護相当・生計費の負担に ついての確認書の提出」を開く
 <a href="https://dshinsei.e-kanagawa.lg.jp/142115-">https://dshinsei.e-kanagawa.lg.jp/142115-</a>

u/offer/offerList\_detail?tempString=JidouteateKakuninsho

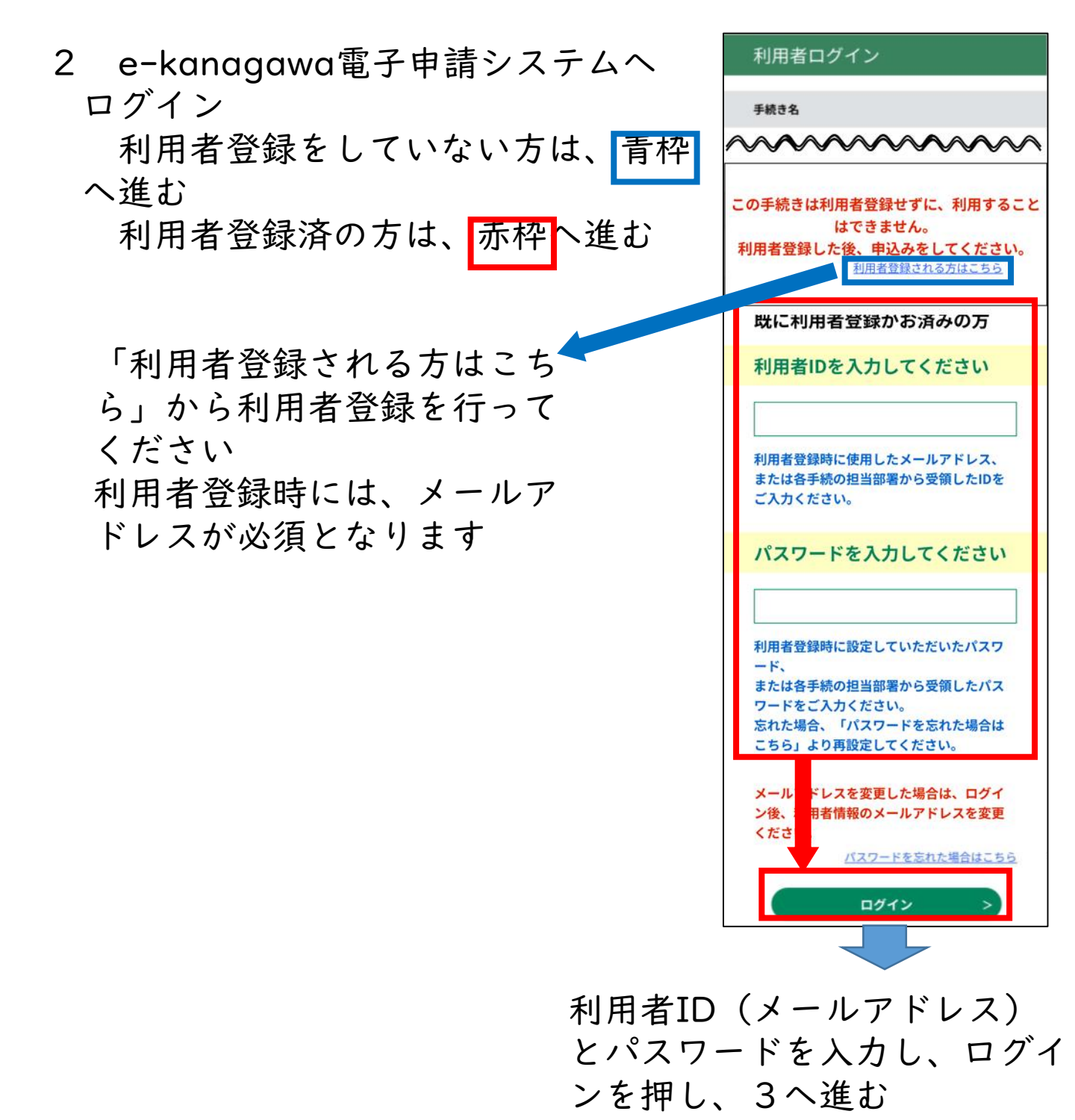

|    | 手続き説明                                                                                                    |
|----|----------------------------------------------------------------------------------------------------|
| J  | 下記の内容を必ずお読みください。                                                                                          |
|    | 手続き名                                                                                                    |
|    | 【テスト】児童手当 監護相当・生計費の負担に<br>ついての確認書の提出                                                                      |
|    | 上記をご理解いただけましたら、同意して進んでく<br>ださい。                                                                           |
|    | (< 一覧へ戻る                                                                                                  |
|    | 同意する >                                                                                                    |
| 示さ | 電子署名環境確認                                                                                                  |
| 画面 |                                                                                                    |
|    | この手続きはアプリケーションの                                                                                           |
|    | インストールか必要です。<br>※iOS12以前およびiPhone6以前は                                                                     |
|    | 対応していません。<br>・・                                                                                           |
|    |                                                                                                    |
|    | ・マイナホータルアプリ<br><u> く</u> App Store                                                                        |
|    | × Apple, Apple □□, iPhone, iPadia                                                                         |
|    | 米国および他の国々で登録されたApple Inc. の商標です。<br>App Store は Apple Inc. のサービスマークです。                                    |
|    |                                                                                                    |
| 「署 | 名環境は利用可能で                                                                                                 |
| す」 | が表示された場合                                                                                                  |
|    | 電子署名環境確認                                                                                                  |
|    |                                                                                                    |
|    | 署名環境は利用可能です。                                                                                              |
|    | ・マイ<br>ポータルアプリ                                                                                            |
|    |                                                                                                    |
|    | ※ Apple、Apple ココ、Trinne、Tradia<br>米国および他の国々で: 見されたApple Inc. の商標です。<br>App Store は Apple Inc. のサービスマークです。 |
|    |                                                                                                    |
|    | kosodate@city.haco.kanagawa.jp                                                                            |
|    |                                                                                                    |
|    | 申込へ進む >                                                                                                   |
|    |                                                                                                    |
|    |                                                                                                    |

「申込へ進む」を押し 次ページの5に進む

 手続きの説明画面の内容を 確認後、画面一番下の「同意する」 を押す

4 「電子署名環境確認」画面が表示され、電子署名ができる環境により画面が自動で遷移します

「ご利用の端末で署名環 境が確認できません~」 が表示された場合

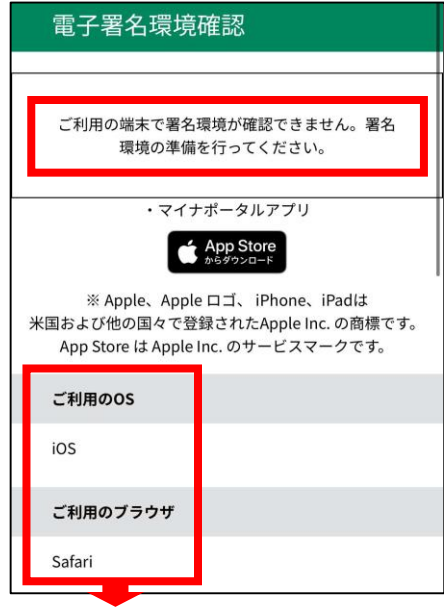

自身の環境を確認し、 以下のサイトから署名 の準備をしてください

<u>https://dshinsei.e-</u> kanagawa.lg.jp/help/PREFKN/signature6-1.htm

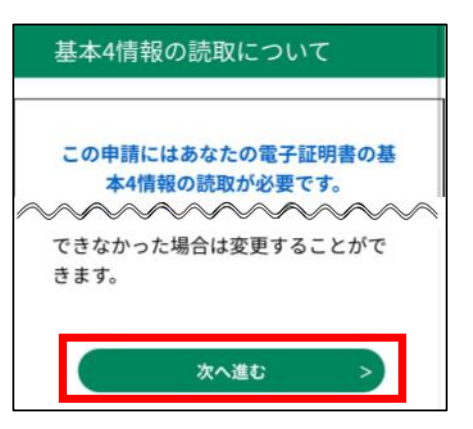

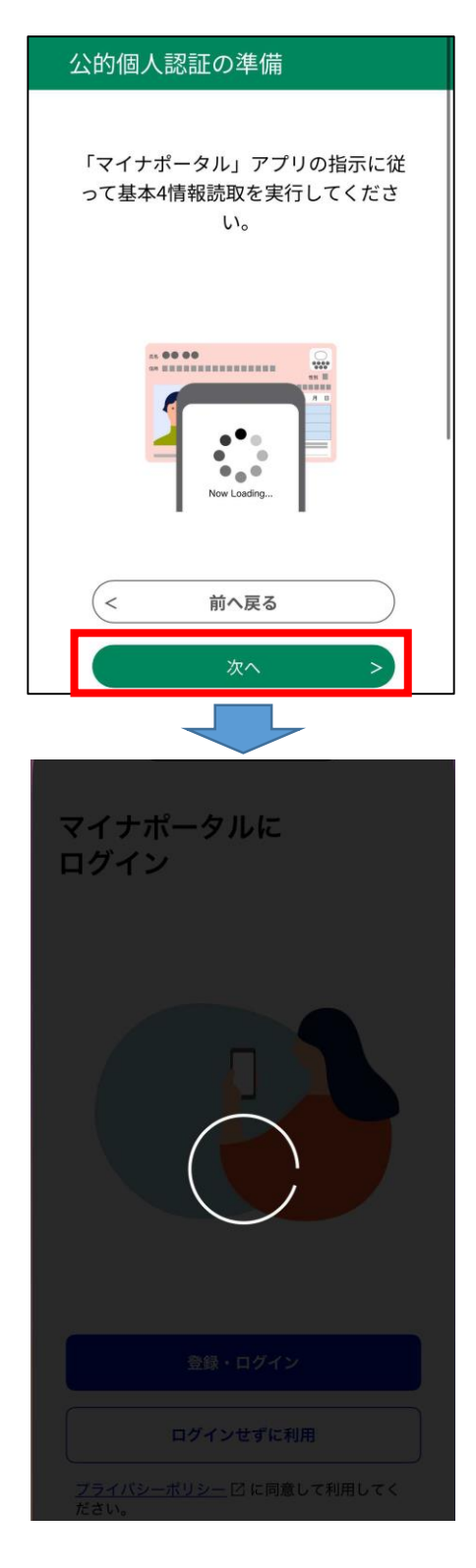

## 5 画面を確認後、「次へ進む」 を押す

6 「次へ」を押すと「マイナポー タル」が開きます

- 7 「パスワード」を入力する ※マイナンバーカードに設定した 「署名用電子証明書(英数6~ 」6ケタ」の暗証番号
- 8 「次へ」を押す
- 9 「読み取り開始」を押す

10 画面下部に「スキャンの準備 ができました」が表示されたら マイナンバーカードを読み取る ※スマートフォンを使用して いる場合は、機種によりマイ ナンバーカードの位置が変わ るため、「読み取りかたを確 認」を押し、確認してくださ い

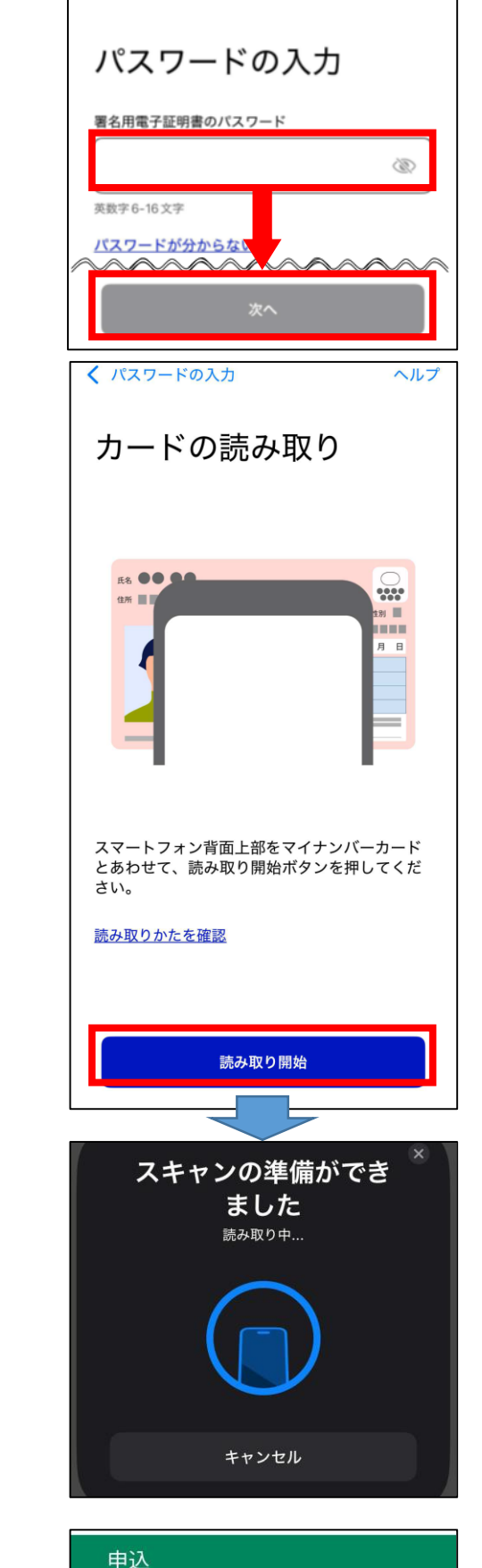

選択中の手続き名: 【テスト】児童手当 監護相当・生計費の負担についての確認書

問合せ先 十開く

の提出

<

ヘルプ

1 申込画面が表示されたら、入 力を進めてください 12 氏名・生年月日・住所は、マイナンバーカードの情報
 から入力済です修正はできません

正しい情報と異なっている場合は、電子申請は使用せ ず、窓口または郵送で提出していただき、戸籍住民課に てマイナンバーカードに登録されている情報を修正して ください。

入力がすべて完了したら、「申込確認画面」確認後に、再度 電子署名をおこなうため、マイナンバーカードはこの後も使 用します。 手順は、6~10と同じです

問い合わせ先 秦野市こども政策課 手当・助成担当 TEL:0463-82-9607